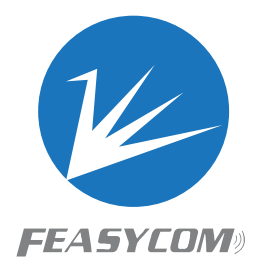

# FSC-BW236

Programming User Guide Version 4.0

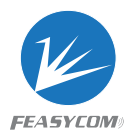

Copyright © 2013-2017 Feasycom Technology Co., Ltd. All Rights Reserved.

## **Revision History**

| Version | Date      | Notes          | Author  |
|---------|-----------|----------------|---------|
| 3.0     | 2021/2/24 | First Release  | Younger |
| 4.0     | 2021/4/10 | Add Flow Chart | Younger |
|         |           |                |         |

## **Contact Us:**

Shenzhen Feasycom Technology Co., Ltd

Web: www.feasycom.com

Email: <a href="mailto:support@feasycom.com">support@feasycom.com</a>

Tel: +86-755-27924639, +86-755-23062695

Address: Address: Room 508, Building A, Fenghuang Zhigu, No.50, Tiezai Road,

Xixiang, Baoan District, Shenzhen, 518102, China

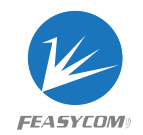

## Contents

| 1. Introduction                                               | 6      |
|---------------------------------------------------------------|--------|
| 1.1 Hardware Interface                                        | 6      |
| 1.2 Supported Bluetooth Profile                               | 6      |
| 1.3 Supported Wi-Fi Protocol                                  | 6      |
| 1.4 Command Format                                            | 6      |
| 1.5 Module Default Settings                                   | 6      |
| 2. Command Table                                              | 8      |
| 2.1 General Commands                                          | 8      |
| 2.1.1 UART Communication Test                                 | 8      |
| 2.1.2 AT+VER-Read Firmware Version                            | 8      |
| 2.1.3 AT+BAUD- Read/Write UART Baudrate                       | 8      |
| 2.1.4 AT+TPMODE-Turn On/Off Throughput Mode                   | 9      |
| 2.1.5 AT+LPM-Enters Depth Dormant                             | 9      |
| 2.1.6 AT+SCAN-Scan Nearby Devices                             |        |
| 2.1.7 AT+CLOSE-Close All Connections                          | 11     |
| 2.1.8 REBOOT-Soft Reboot                                      | 11     |
| 2.1.9 AT+RESTORE-Restore Factory Settings                     |        |
| 2.1.10 AT+STAT-Read Module States                             | 12     |
| 2.1.11 AT+BTEN-Turn On/Off Bluetooth function                 | 13     |
| 2.2 Bluetooth Commands                                        | 13     |
| 2.2.1 AT+ADDR-Read MAC Address                                | 13     |
| 2.2.2 AT+NAME- Read/Write Bluetooth Name                      | 14     |
| 2.2.3 AT+GATTSEND- Slave Mode Send BLE Data                   | 14     |
| 2.2.4 AT+MODE- Read/Write Bluetooth Mode                      | 15     |
| 2.2.5 AT+LECONN- Connect to Remote Device in Major Mode       | 15     |
| 2.2.6 AT+GATTAC- Read/Write Auto-Connect in master mode       | 16     |
| 2.2.7 AT+LESEND- Major Mode Send BLE Data                     | 16     |
| 2.3 Wi-Fi Commands                                            | 17     |
| 2.3.1 AT+ROLE-Read/Write Wi-Fi Mode                           | 17     |
| 2.3.2 AT+RAP- Connect to Hotspot/Router                       | 17     |
| 2.3.3 AT+LIP-Read Module IP address                           |        |
| 2.3.4 AT+DHCP- Read/Write IP Distribution Mode                |        |
| 2.3.5 AT+SIP- Read/Write Static IP                            | 19     |
| 2.3.6 AT+GW- Read/Write Gateway                               | 19     |
| 2.3.7 AT+MASK-Read/Write Subnet Mask                          |        |
| 2.3.8 AT+APAC-Read/Write Automatically Connect to Hotspots    |        |
| 2.3.9 AT+RSSI- Read signal strength                           | 21     |
| 2.3.10 AT+MAC- Read Wi-Fi MAC Address                         | 21     |
| 2.3.11 AT+SCFG-Simple Config                                  | 21     |
| 2.3.12 AT+LAP-Read/Write AP mode parameters                   |        |
| 2.3.13 AT+EAPMETHOD- Read/Write Enterprise Routing connection | method |
|                                                               |        |

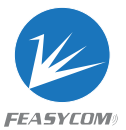

| 2.3.14 AT+EAPCFG- Read/Write Enterprise Router Parameters    | 23        |
|--------------------------------------------------------------|-----------|
| TCP Commands                                                 |           |
| 2.3.15 AT+SOCK- Read/Write SOCKET (TCP, UDP)                 | 24        |
| 2.3.16 AT+WLANC- Create (start) Socket                       | 25        |
| 2.3.17 AT+MAXCON-Read/Write max number of connections when t | he module |
| set to be TCP server                                         | 25        |
| 2.3.18 AT+WFSEND- Receive Data From Remote Device            |           |
| HTTP Commands                                                |           |
| 2.3.19 AT+HTTP(S)- Access http(s)server                      |           |
| MQTT Commands                                                | 27        |
| 2.3.20 AT+BROKER- Read/Write MQTT broker Address             | 27        |
| 2.3.21 AT+CLIENTID - Read/Write MQTT client ID               |           |
| 2.3.22 AT+USERNAME- Read/Write MQTT username                 |           |
| 2.3.23 AT+MQTTPWD- Read/Write MQTT password                  |           |
| 2.3.24 AT+SUBTPC- Subscribe to topics                        | 29        |
| 2.3.25 AT+UNSUBTPC- Unsubscribe topic                        | 29        |
| 2.3.26 AT+MQTTSEND- Send MQTT Data                           |           |
| 2.3.27 AT+MQTTMODE- Read/Write MQTT mode                     |           |
| Cloud platform (triad) Commands                              |           |
| 2.3.28 AT+DEVNAME-Read/Write device name                     |           |
| 2.3.29 AT+PROKEY- Read/Write product key                     |           |
| 2.3.30 AT+DEVSECRET- Read/Write device secret                |           |
| 2.3.31 AT+WLANC- Connect to The Cloud Platform               |           |
| 3.AT command usage example and flowchart                     |           |
| 3.1 TCP server application                                   |           |
| 3.2 TCP client application                                   |           |
| 3.3 UDP application                                          |           |
| 3.4 Alibaba Cloud Platform Application                       |           |
| 3.5 Enterprise router application                            |           |
| 3.6 Distribution network and air upgrade                     |           |
| UART sending command mode                                    |           |
| Application method                                           |           |
| 3.7 Settings static IP                                       |           |
| 3.8 Switch from Throughput Mode to Command Mode              | 50        |
| 4. Indication                                                | 51        |
| 4.1 GPIO Indications                                         | 51        |
| 4.1.1 Bluetooth Pin                                          | 51        |
| 4.1.2 Wi-Fi Pin                                              |           |

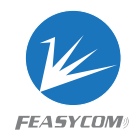

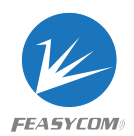

## 1. Introduction

This specification presents design guidelines for software engineers that use FSC-BW236 series modules for Bluetooth and Wi-Fi connectivity requirements.

## 1.1 Hardware Interface

- GPIO
- PWM
- UART
- SPI Slave
- I2C Master/Slave
- Analog Input/Output

## 1.2 Supported Bluetooth Profile

- GATT Server (Generic Attribute Profile)
- GATT Client (Generic Attribute Profile)

## 1.3 Supported Wi-Fi Protocol

- TCP (Transmission Control Protocol)
- UDP (User Datagram Protocol)
- HTTP (Hypertext Transfer Protocol)
- MQTT(Message Queuing Telemetry Transport)
- WEB SOCKET

## 1.4 Command Format

- All commands start with "AT", end with<CR><LF>
- <CR> stands for " carriage return", corresponding hex is 0x0D
- <LF> stands for "line feed", corresponding hex is 0x0A
- If command has parameter, parameter keep behind"="
- If command has multiple parameters, parameter must be separated by","
- If command has response, response start with <CR><LF>, end with <CR><LF>

## 1.5 Module Default Settings

Wi-Fi Default Settings

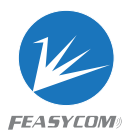

| Wi-Fi Mode          | STA Mode     |
|---------------------|--------------|
| Local AP SSID       | FSC-BW236-AP |
| Local AP Password   | 12345678     |
| Local AP IP Address | 192.168.1.1  |

| UART Default Settings |           |  |
|-----------------------|-----------|--|
| Baudrate              | 115200bps |  |
| Data Bits             | 8         |  |
| Parity                | None      |  |
| Stop Bits             | 1         |  |

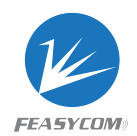

## 2. Command Table

## 2.1 General Commands

## 2.1.1 UART Communication Test

| Command  | AT             |
|----------|----------------|
| Response | ОК             |
| Example  | << AT<br>>> OK |

## 2.1.2 AT+VER-Read Firmware Version

| Command  | AT+VER                                               |
|----------|------------------------------------------------------|
| Response | +VER= <firmware version(ascii)=""><br/>OK</firmware> |
| Example  | << AT+VER<br>>> +VER=1.0.1, FSC-BW236<br>>> OK       |

## 2.1.3 AT+BAUD- Read/Write UART Baudrate

| Command  | Read Command<br>AT+BAUD                | Write Command<br>AT+BAUD= <param/> |
|----------|----------------------------------------|------------------------------------|
| Response | +BAUD=Param<br>OK                      | ОК                                 |
| Example  | << AT+BAUD<br>>> +BAUD=115200<br>>> OK | << AT+BAUD=115200<br>>> OK         |

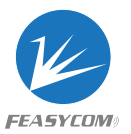

## 2.1.4 AT+TPMODE-Turn On/Off Throughput Mode

| Command         | Read Command<br>AT+TPMODE                                                                                                    | Write Command<br>AT+TPMODE= <param/><br>Param:1 Turn On Throughput Mode<br>Param:0 Turn Off Throughput Mode |
|-----------------|----------------------------------------------------------------------------------------------------|----------------------------------------------------------------------------------------------------|
| Response        | +TPMODE=Param<br>OK                                                                                                    | ОК                                                                                                    |
| Example         | << AT+TPMODE<br>>> +TPMODE=1<br>>> OK                                                                                                    | << AT+TPMODE=1<br>>> OK                                                                                     |
| Descript<br>ion | When TP mode is on, module will receive data from remote<br>device and send data to remote device directly by UART;<br>When TP mode is off, in any state, module will deal with the<br>data in command, and the data received by the module from<br>remote will be output in the command format. |                                                                                                    |

## 2.1.5 AT+LPM-Enter Depth Dormant

| Command         | AT+LPM                                                                                                    |
|-----------------|----------------------------------------------------------------------------------------------------|
| Response        | ОК                                                                                                    |
| Example         | << AT+LPM<br>>> OK                                                                                                    |
| Descript<br>ion | All the function will stop when the module enters into low power<br>mode, Current is about 10mA. Wake up by giving high level to PIN4. |

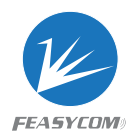

## 2.1.6 AT+SCAN-Scan Nearby Devices

| Command  | AT+SCAN=5 (Scan the<br>surrounding hotspots<br>AT+SCAN=0 (Stop scanning<br>nearby hotspots)                                                                                                    | <pre>AT+SCAN=1 (Scan nearby<br/>Bluetooth devices)<br/>AT+SCAN=0 (Stop scanning<br/>nearby Bluetooth devices)<br/>AT+SCAN=1,<param1>(Specify<br/>the scan duration, Param1 is<br/>the scan duration, it will<br/>stop automatically after<br/>timeout)<br/>AT+SCAN=1,<param1>,<param2>(<br/>Specify the scan duration<br/>and device name, Param1 is<br/>the scan duration, Param2 is<br/>the Bluetooth device name,<br/>it will automatically stop<br/>after timeout)</param2></param1></param1></pre> |
|----------|----------------------------------------------------------------------------------------------------|----------------------------------------------------------------------------------------------------|
| Response | +SCAN=Param1,Param2,Param3,P<br>aram4,Param5,Param6<br>Param1: Scan serial number<br>Param2: fixed value to 5,<br>represents scanning hotspots<br>Param3: Address of hotspot<br>Param4: Signal value between<br>module and hotspot<br>Param5: length of SSID<br>Param6: Hotspots SSID | +SCAN=Param1,Param2,Param3,P<br>aram4<br>Param1: Scan serial number<br>Param2: Bluetooth device<br>address type<br>Param3: Address of Bluetooth<br>device<br>Param4: Signal value between<br>module and Bluetooth device<br>Param5: length of Bluetooth<br>device name<br>Param6: Bluetooth device name                                                                                                    |

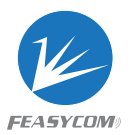

|                 |                                                                                                    | << AT+SCAN=1                                                                                                    |
|-----------------|----------------------------------------------------------------------------------------------------|----------------------------------------------------------------------------------------------------|
| Example         | << AT+SCAN=5<br>>> +SCAN=1,5,F0B4292428F0,-<br>42,18,Feasycom_D710_2.4G<br>>> +SCAN=2,5,F0B4292428F1,-<br>44,16,Feasycom_D710_5G<br>>> +SCAN=3,5,98BB991F6B45,-<br>48,14,GOCLOUD_1F6B46 | <pre>&gt;&gt;+SCAN=1,0,DC0D94B9105C,-<br/>92,8,Feasycom<br/>+SCAN=2,1,27AD5E8F09D6,-<br/>66,9,Feasycom1<br/>+SCAN=3,0,DC0D300005B4,-<br/>82,9,Feasycom2<br/>+SCAN=4,0,DC0D1EDA2008,-<br/>92,9,Feasycom3</pre> |
| Descript<br>ion | When scanning the surrounding hotspots, the module needs to<br>be in STA mode, +ROLE=1<br>When scanning for Bluetooth devices, the module needs to be<br>in GATT client mode, +MODE=1   |                                                                                                    |

## 2.1.7 AT+CLOSE-Close All Connections

| 2.1.7 AT+CLOSE-Close All Connections |                                                                                       |  |
|--------------------------------------|---------------------------------------------------------------------------------------|--|
| Command                              | AT+CLOSE                                                                              |  |
| Response                             | ОК                                                                                    |  |
| Example                              | << AT+CLOSE<br>>> OK                                                                  |  |
| Descript<br>ion                      | Module release all connections with remote device, include GATT, TCP, SSL connections |  |

## 2.1.8 REBOOT-Soft Reboot

Command

AT+REBOOT

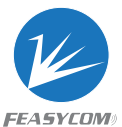

| Response        | ОК                                                            |
|-----------------|---------------------------------------------------------------|
| Example         | << AT+REBOOT<br>>> OK                                         |
| Descript<br>ion | Module release all connections with remote device then reboot |

## 2.1.9 AT+RESTORE-Restore Factory Settings

| Command         | AT+RESTORE                                      |
|-----------------|-------------------------------------------------|
| Response        | ОК                                              |
| Example         | << AT+RESTORE<br>>> OK                          |
| Descript<br>ion | Module restore all factory settings then reboot |

## 2.1.10 AT+STAT-Read Module States

| 2.1.10 AT+ | +STAT-Read Module States                                                                                                    |
|------------|----------------------------------------------------------------------------------------------------|
| Command    | AT+STAT                                                                                                    |
| Response   | +STAT=Param1,Param2,Param3,Param4,Param5<br>OK<br>Param1: Connection status in GATT server mode<br>Param2: Connection status between the module and the hotspot<br>Param3: Connection status of the module as a TCP server<br>Param4: Connection status of the module as a TCP client<br>Param5: Connection status of the module as a SSL client |
| Example    | << AT+STAT=1,3,3,1,0<br>>> OK                                                                                                    |

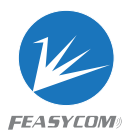

| Descript<br>ion | 0:Uninitialized<br>1:Standby<br>2:Connecting<br>3:Connected |
|-----------------|-------------------------------------------------------------|
|-----------------|-------------------------------------------------------------|

## 2.1.11 AT+BTEN-Turn On/Off Bluetooth Function

| Command         | AT+BTEN= <param/><br>1:Turn On Bluetooth Function<br>0:Turn Off Bluetooth Function             |
|-----------------|------------------------------------------------------------------------------------------------|
| Response        | ОК                                                                                             |
| Example         | << AT+BTEN=1<br>>> OK                                                                          |
| Descript<br>ion | Turn On/Off Bluetooth takes effect immediately and does not affect other states of the module. |

## 2.2 Bluetooth Commands

## 2.2.1 AT+ADDR-Read MAC Address

| 2.2 Bluetooth Commands         |                                              |  |
|--------------------------------|----------------------------------------------|--|
| 2.2.1 AT+ADDR-Read MAC Address |                                              |  |
| Command                        | AT+ADDR                                      |  |
| Response                       | +ADDR=Param<br>OK                            |  |
| Example                        | << AT+ADDR<br>>> +ADDR=DC0D30600001<br>>> OK |  |
| Descript<br>ion                | MAC Address can only be Read, Cannot write.  |  |

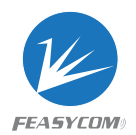

| Command         | Read Command<br>AT+NAME                                                                                                    | Write Command<br>AT+NAME= <param/> |
|-----------------|----------------------------------------------------------------------------------------------------|------------------------------------|
| Response        | +NAME=Param<br>OK                                                                                                    | ОК                                 |
| Example         | << AT+NAME<br>>> +NAME=FSC-BW236-LE<br>>> OK                                                                                                    | << AT+NAME=FSC-BW236-LE<br>>> OK   |
| Descript<br>ion | When setting device name, an optional parameter can be added :<br>AT+NAME=FSC-BW236-LE, <param/><br>Param: 1 The last four digits of mac address will be added<br>behind device name, eg: FSC-BW236-LE-0001<br>Param:0 No suffix behind device name |                                    |

## 2.2.2 AT+NAME- Read/Write Bluetooth Name

## 2.2.3 AT+GATTSEND- Send BLE Data in GATT server mode

| Command         | AT+GATTSEND= <param1>,<param2><br/>Param1: Payload Length<br/>Param2: Payload</param2></param1>       |
|-----------------|----------------------------------------------------------------------------------------------------|
| Response        | OK:Send completed<br>ERR002:The parameter or format is incorrect<br>ERR003:Bluetooth is not connected |
| Example         | << AT+GATTSEND=10,1234567890<br>>> OK                                                                 |
| Descript<br>ion | Length should be less than 1000                                                                       |

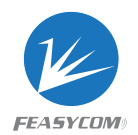

| Command         | Read Command<br>AT+MODE                                      | WriteCommand<br>AT+MODE= <param/><br>Param:1 GATT Client Mode<br>Param:0 GATT Server Mode |
|-----------------|--------------------------------------------------------------|-------------------------------------------------------------------------------------------|
| Response        | +MODE=Param<br>OK                                            | ОК                                                                                        |
| Example         | << AT+MODE<br>>> +MODE=0<br>>> OK                            | << AT+MODE=1<br>>> OK                                                                     |
| Descript<br>ion | Module will reboot automatically after setting has completed |                                                                                           |

## 2.2.4 AT+MODE- Read/Write Bluetooth Mode

## 2.2.5 AT+LECONN- Connect to Remote Device (GATT Client Mode)

| Command         | AT+LECONN= <param1>,<param2><br/>Param1:Remote Device Address Type (0:public,1:random)<br/>Param2:Remote Device Mac Address</param2></param1> |  |
|-----------------|----------------------------------------------------------------------------------------------------|--|
| Response        | ОК                                                                                                    |  |
| Example         | << AT+LECONN=0,DC0D30600002<br>>> OK                                                                                                    |  |
| Descript<br>ion | Command takes effect in GATT client mode                                                                                                    |  |

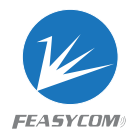

| Command         | Read Command<br>AT+GATTAC                            | Write Command<br>AT+MODE= <param/><br>Param:1 Turn on auto-connect<br>after power on<br>Param:0 Turn off auto-connect<br>after power on |
|-----------------|------------------------------------------------------|----------------------------------------------------------------------------------------------------|
| Response        | +GATTAC=Param<br>OK                                  | ОК                                                                                                    |
| Example         | << AT+GATTAC<br>>> +GATTAC=0<br>>> OK                | << AT+GATTAC=1<br>>> OK                                                                                                    |
| Descript<br>ion | Reboot to take effect after the setting is completed |                                                                                                    |
|                 |                                                      |                                                                                                    |

## 2.2.6 AT+GATTAC- Read/Write Auto-Connect in master mode

## 2.2.7 AT+LESEND- Send BLE Data in GATT Client Mode

| Command         | AT+LESEND= <param/><br>Param:Send data payload                          |
|-----------------|-------------------------------------------------------------------------|
| Response        | OK: Send completed<br>ERR003:Bluetooth is not connected, sending failed |
| Example         | << AT+LESEND=1234567890<br>>> OK                                        |
| Descript<br>ion | Data length should be less than 1000                                    |

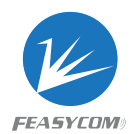

## 2.3 Wi-Fi Commands

## 2.3.1 AT+ROLE-Read/Write Wi-Fi Mode

| Command         | Read Command<br>AT+ROLE           | Write Command<br>AT+ROLE= <param/><br>Param:1 STA Mode<br>Param:2 AP Mode<br>Param:3 Coexistence Mode |
|-----------------|-----------------------------------|----------------------------------------------------------------------------------------------------|
| Response        | +ROLE=Param<br>OK                 | ОК                                                                                                    |
| Example         | << AT+ROLE<br>>> +ROLE=1<br>>> OK | << AT+ROLE=2<br>>> OK                                                                                 |
| Descript<br>ion | Module will reboot automatical    | ly after setting has completed                                                                        |

## 2.3.2 AT+RAP- Connect to Hotspot/Router

| 2.3.2 AT+I | RAP- Connect to Hotspot/Router                                                                                                    |
|------------|----------------------------------------------------------------------------------------------------|
| Command    | AT+RAP= <param1>,<param2><br/>Param1:The name of the hotspot (or router) (SSID)<br/>Param2:The password of the hotspot</param2></param1> |
| Response   | ОК                                                                                                    |
| Example    | << AT+RAP=Feasycom,12345678<br>>> OK                                                                                                    |

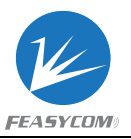

| Descript<br>ion | <ol> <li>The command needs to be sent in STA mode or coexistence mode,<br/>+ROLE=1 or 3</li> <li>The module connects to the hotspot with WPA2 encryption by<br/>default</li> <li>If need to connect to a hotspot whose encryption method is OPEN,<br/>just set the first parameter, such as AT+RAP=Feasycom</li> <li>Send AT+RAP to read the hotspot name and password</li> </ol> |
|-----------------|----------------------------------------------------------------------------------------------------|
|-----------------|----------------------------------------------------------------------------------------------------|

## 2.3.3 AT+LIP-Read Module IP address

| Command         | AT+LIP                                                                                                    |
|-----------------|----------------------------------------------------------------------------------------------------|
| Response        | +LIP=Param<br>OK                                                                                                    |
| Example         | << AT+LIP=192.168.1.100<br>>> OK                                                                                                    |
| Descript<br>ion | When the module is successfully connected to the hotspot, a valid IP address will be distributed to module, otherwise Local IP address is always set to "0.0.0." which is invalid |

# 2.3.4 AT+DHCP- Read/Write IP Distribution Mode

| Command  | Read Command<br>AT+DHCP           | WriteCommand<br>AT+DHCP= <param/><br>Param:1 Use dynamic IP<br>Param:0 Use static IP |
|----------|-----------------------------------|--------------------------------------------------------------------------------------|
| Response | +DHCP=Param<br>OK                 | ОК                                                                                   |
| Example  | << AT+DHCP<br>>> +DHCP=1<br>>> OK | << AT+DHCP=0<br>>> OK                                                                |

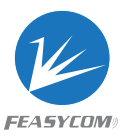

| Descript<br>ion | Module | will | reboot | automatically | after | setting | has | completed |
|-----------------|--------|------|--------|---------------|-------|---------|-----|-----------|
|-----------------|--------|------|--------|---------------|-------|---------|-----|-----------|

## 2.3.5 AT+SIP- Read/Write Static IP

| Command         | Read Command<br>AT+SIP                                          | Write Command<br>AT+SIP= <param/>                   |
|-----------------|-----------------------------------------------------------------|-----------------------------------------------------|
| Response        | +SIP=Param<br>OK                                                | ОК                                                  |
| Example         | << AT+SIP<br>>> +SIP=192.168.1.200<br>>> OK                     | << AT+SIP=192.168.1.200<br>>> OK                    |
| Descript<br>ion | It needs to be set before conr<br>will take effect under static | necting to the hotspot, and it<br>IP mode (+DHCP=0) |

## 2.3.6 AT+GW- Read/Write Gateway

| 2.3.6 AT+(      | GW- Read/Write Gateway                                         |                                                     |
|-----------------|----------------------------------------------------------------|-----------------------------------------------------|
| Command         | Read Command<br>AT+GW                                          | Write Command<br>AT+GW= <param/>                    |
| Response        | +GW=Param<br>OK                                                | ОК                                                  |
| Example         | << AT+GW<br>>> +GW=192.168.1.1<br>>> OK                        | << AT+GW=192.168.1.1<br>>> OK                       |
| Descript<br>ion | It needs to be set before con<br>will take effect under static | necting to the hotspot, and it<br>IP mode (+DHCP=0) |

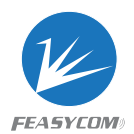

## 2.3.7 AT+MASK-Read/Write Subnet Mask

| Command         | Read Command<br>AT+MASK                                         | Write Command<br>AT+MASK= <param/>                  |
|-----------------|-----------------------------------------------------------------|-----------------------------------------------------|
| Response        | +MASK=Param<br>OK                                               | ОК                                                  |
| Example         | << AT+MASK<br>>> +MASK=255.255.255.0<br>>> OK                   | << AT+MASK=255.255.255.0<br>>> OK                   |
| Descript<br>ion | It needs to be set before conr<br>will take effect under static | necting to the hotspot, and it<br>IP mode (+DHCP=0) |

## 2.3.8 AT+APAC-Read/Write Automatically Connect to Hotspots

| Command         | Read Command<br>AT+APAC                 | Write Command<br>AT+APAC= <param/><br>Param:0 Turn off auto-connect<br>to hotspots after power on<br>Param:1 Turn on auto-connect<br>to hotspots after power on |
|-----------------|-----------------------------------------|----------------------------------------------------------------------------------------------------|
| Response        | +APAC=Param<br>OK                       | ок                                                                                                    |
| Example         | << AT+APAC<br>>> +APAC=1<br>>> OK       | << AT+APAC=0<br>>> OK                                                                                                    |
| Descript<br>ion | This command is activated after local S | TA connected to remote AP                                                                                                    |

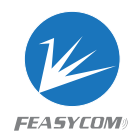

## 2.3.9 AT+RSSI- Read Signal Strength

| Command         | AT+RSSI                                                      |
|-----------------|--------------------------------------------------------------|
| Response        | +RSSI=Param(-99~0)<br>OK                                     |
| Example         | << AT+RSSI<br>>> +RSSI=-55<br>>> OK                          |
| Descript<br>ion | When the hotspot is not connected, the RSSI Read result is 0 |

## 2.3.10 AT+MAC- Read Wi-Fi MAC Address

| Command         | AT+MAC                                            |
|-----------------|---------------------------------------------------|
| Response        | +MAC=Param<br>OK                                  |
| Example         | << AT+MAC<br>>> +MAC=DC0D80600001<br>>> OK        |
| Descript<br>ion | Wi-Fi MAC Address can only be Read, cannot write. |

## 2.3.11 AT+SCFG-Simple Config

| Command  | AT+SCFG=Param<br>Param:1 Start Simple Config<br>Param:2 Start Air-Kiss Config<br>Param:0 Stop Simple Config |
|----------|----------------------------------------------------------------------------------------------------|
| Response | ОК                                                                                                    |

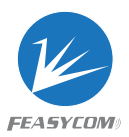

| Example         | << AT+SCFG=1<br>>> OK                                     |
|-----------------|-----------------------------------------------------------|
| Descript<br>ion | Requires use with FeasyWiFi and Air-Kiss APP respectively |

## 2.3.12 AT+LAP-Read/Write AP mode parameters

| Command         | Read Command<br>AT+LAP                                                                                                    | Write Command<br>AT+LAP= <param1>,<param2>,<pa<br>ram3&gt;<br/>Param1: The SSID of the<br/>module as a hotspot<br/>Param2: The password of the<br/>module as a hotspot<br/>Param3: The IP of the module<br/>as a hotspot</pa<br></param2></param1> |
|-----------------|----------------------------------------------------------------------------------------------------|----------------------------------------------------------------------------------------------------|
| Response        | +LAP=Param1,Param2,Param3<br>OK                                                                                                    | ОК                                                                                                    |
| Example         | << AT+LAP<br>>>+LAP=FSC-BW236-<br>AP,12345678,192.168.1.1<br>>> OK                                                                       | < <at+lap=fsc-bw236-<br>AP,12345678,192.168.1.1<br/>&gt;&gt; OK</at+lap=fsc-bw236-<br>                                                                                                    |
| Descript<br>ion | If the module is configured as a hotspot with OPEN encryption,<br>no need to set the param2, such as AT+LAP=FSC-BW236-<br>AP,192.168.1.1 |                                                                                                    |

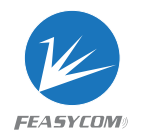

## 2.3.13 AT+EAPMETHOD- Read/Write Enterprise Routing

## **Connection Method**

| Command         | Read Command<br>AT+EAPMETHOD                                                      | Write Command<br>AT+EAPMETHOD= <param/><br>Param: Connection method<br>1: tls<br>2: peap<br>3: ttls |
|-----------------|-----------------------------------------------------------------------------------|----------------------------------------------------------------------------------------------------|
| Response        | +EAPMETHOD=2<br>OK                                                                | ОК                                                                                                  |
| Example         | << AT+EAPMETHOD<br>>> +EAPMETHOD=2<br>>> OK                                       | << AT+EAPMETHOD=2<br>>> OK                                                                          |
| Descript<br>ion | Module connect in different way depend on the configuration of enterprise routing |                                                                                                    |

## 2.3.14 AT+EAPCFG- Read/Write Enterprise Router Parameters

| Command  | Read Command<br>AT+EAPCFG                                           | Write Command<br>AT+EAPCFG= <param1>,<param2>,<br/><param3><br/>Param1: SSID<br/>Param2: password<br/>Param3: identify</param3></param2></param1> |
|----------|---------------------------------------------------------------------|----------------------------------------------------------------------------------------------------|
| Response | +EAPCFG=Param1,Param2,Param3<br>OK                                  | ОК                                                                                                    |
| Example  | << AT+EAPCFG<br>>>+EAPMETHOD=DD,feasycom,Adm<br>inistrator<br>>> OK | < <at+eapmethod=dd,feasycom,a<br>dministrator<br/>&gt;&gt; OK</at+eapmethod=dd,feasycom,a<br>                                                     |

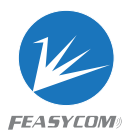

## **TCP Commands**

## 2.3.15 AT+SOCK- Read/Write SOCKET (TCP, UDP)

| Command         | Read Command<br>AT+SOCK                                                                                     | Write Command<br>AT+SOCK= <param1>,<param2>,<p<br>aram3&gt;,<param4><br/>Param1:Protocol type (TCP,UDP,SSL)<br/>Param2: Local port<br/>Param3: Remote IP address<br/>Param4: Remote port</param4></p<br></param2></param1>                                                                                                |
|-----------------|----------------------------------------------------------------------------------------------------|----------------------------------------------------------------------------------------------------|
| Response        | +SOCK=Param1,Param2,Param3,P<br>aram4<br>OK                                                                 | ок                                                                                                    |
| Example         | << AT+SOCK<br>>> +SOCK=TCPS,9100,0.0.0.0,0<br>>> OK                                                         | <pre>1. Module sets to be TCP<br/>Client<br/>&lt;&lt;<br/>AT+SOCK=TCPC,9100,192.168.1.<br/>100,8080<br/>&gt;&gt; OK<br/>2.Module sets to be TCP<br/>Server<br/>&lt;&lt;<br/>AT+SOCK=TCPS,9100<br/>&gt;&gt; OK<br/>3.The module starts UDP<br/>&lt;&lt;<br/>AT+SOCK=UDP,4000,192.168.1.2<br/>00,8000<br/>&gt;&gt; OK</pre> |
| Descript<br>ion | <ol> <li>Module default setting to b</li> <li>When the module is set to</li> <li>can be ignored.</li> </ol> | e TCP server after power on<br>TCP Server, PARAM3 and PARAM4                                                                                                    |

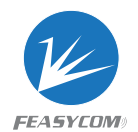

## 2.3.16 AT+WLANC- Create (start) Socket

| Command         | AT+WLANC=3                                                                                                    |
|-----------------|----------------------------------------------------------------------------------------------------|
| Response        | ОК                                                                                                    |
| Example         | << AT+WLANC=3<br>>> OK                                                                                        |
| Descript<br>ion | Use with AT+SOCK command. After setting the socket parameters, send this command to start the current socket. |

## 2.3.17 AT+MAXCON-Read/Write Max Connections As TCP Server

| Command         | Read Command<br>AT+MAXCON             | Write Command<br>AT+MAXCON= <param/><br>Param: Maximum number of<br>connections (1~6) |
|-----------------|---------------------------------------|---------------------------------------------------------------------------------------|
| Response        | +MAXCON=Param<br>OK                   | ок                                                                                    |
| Example         | << AT+MAXCON<br>>> +MAXCON=3<br>>> OK | << AT+MAXCON=6<br>>> OK                                                               |
| Descript<br>ion | Default max connections of the server | module is 3 when set to be TCP                                                        |

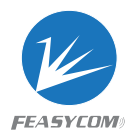

### 2.3.18 AT+WFSEND- Receive Data From Remote Device

| Command         | AT+WFSEND= <param1>,<param2>,<param3><br/>Param1: ID of TCP/UDP connection<br/>Param2: Payload Length<br/>Param3: Payload</param3></param2></param1>                                                                                                    |  |  |
|-----------------|----------------------------------------------------------------------------------------------------|--|--|
| Response        | ОК                                                                                                    |  |  |
| Example         | << AT+WFSEND=0,3,abc<br>>> OK                                                                                                    |  |  |
| Descript<br>ion | <pre>When the module is used as TCP server, it can be connected<br/>by 3 remote clients and ID of the connection ID is 0,1,2;<br/>when the module is used as TCP client, the ID is 3; When<br/>module is UDP, the ID is 4.<br/>2. The connection ID will vary with the "maxcon" set value,<br/>such as the "maxcon" is 6, the ID number of TCP Server is 0<br/>~ 5, and the ID number of the TCP Client is 6, ID is 7 when<br/>as the UDP.</pre> |  |  |

## HTTP Commands

## 2.3.19 AT+HTTP(S)- Access http(s)server

| Command  | HTTP(S)GET:<br>AT+HTTP(S)=GET, <param1>,<par<br>am2&gt;<br/>Param1: host<br/>Param2: URI</par<br></param1> | HTTP(S)POST:<br>AT+HTTP(S)=POST, <param1>,<pa<br>ram2&gt;,<param3><br/>Param1: host<br/>Param2: URI<br/>Param3: post data</param3></pa<br></param1> |
|----------|----------------------------------------------------------------------------------------------------|----------------------------------------------------------------------------------------------------|
| Response | OK<br><data content=""></data>                                                                             | OK<br><data content=""></data>                                                                                                    |

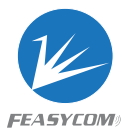

|                 | access: <u>http://httpbin.org</u>                               | POST<br>param1=test_data1&param2=tes<br>t_data2 to<br><u>http://httpbin.org/post</u>           |
|-----------------|-----------------------------------------------------------------|------------------------------------------------------------------------------------------------|
| Example         | <<<br>AT+HTTP(S)=GET,httpbin.org,/<br>>> OK<br>>>               | <<<br>AT+HTTP(S)=POST,httpbin.org,<br>/post,param1=test_data1¶<br>m2=test_data2<br>>> OK<br>>> |
| Descript<br>ion | Use HTTP access, send AT+HTTP<br>Use HTTPS access, send AT+HTTP | S                                                                                              |

## **MQTT Commands**

## 2.3.20 AT+BROKER- Read/Write MQTT Broker Address

| Command         | Read Command<br>AT+BROKER                                 | Write Command<br>AT+BROKER= <param/>        |
|-----------------|-----------------------------------------------------------|---------------------------------------------|
| Response        | +BROKER=Param<br>OK                                       | ок                                          |
| Example         | << AT+BROKER<br>>><br>+BROKER=gpssensor.ddns.net<br>>> OK | <<<br>AT+BROKER=gpssensor.ddns.net<br>>> OK |
| Descript<br>ion |                                                           |                                             |

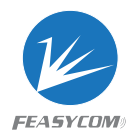

## 2.3.21 AT+CLIENTID - Read/Write MQTT Client ID

| Command         | Read Command<br>AT+CLIENTID                   | Write Command<br>AT+CLIENTID= <param/> |
|-----------------|-----------------------------------------------|----------------------------------------|
| Response        | +CLIENTID=Param<br>OK                         | ОК                                     |
| Example         | << AT+CLIENTID<br>>> +CLIENTID=BW236<br>>> OK | << AT+CLIENTID=BW236<br>>> OK          |
| Descript<br>ion |                                               |                                        |

## 2.3.22 AT+USERNAME- Read/Write MQTT Username

| Command         | Read Command<br>AT+USERNAME                  | Write Command<br>AT+USERNAME= <param/> |
|-----------------|----------------------------------------------|----------------------------------------|
| Response        | +USERNAME=Param<br>OK                        | ОК                                     |
| Example         | << AT+USERNAME<br>>> +USERNAME=test<br>>> OK | << AT+USERNAME=test<br>>> OK           |
| Descript<br>ion |                                              |                                        |

## 2.3.23 AT+MQTTPWD- Read/Write MQTT Password

|         | Read Command | Write Command        |
|---------|--------------|----------------------|
| Command | AT+MQTTPWD   | AT+MQTTPWD= <param/> |

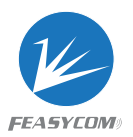

| Response        | +MQTTPWD=Param<br>OK                           | ОК                              |
|-----------------|------------------------------------------------|---------------------------------|
| Example         | << AT+MQTTPWD<br>>> +MQTTPWD=12345678<br>>> OK | << AT+MQTTPWD=12345678<br>>> OK |
| Descript<br>ion |                                                |                                 |

## 2.3.24 AT+SUBTPC- Subscribe to Topics

| Command         | AT+SUBTPC= <param1>,<param2><br/>Param1: topic<br/>Param2: QoS</param2></param1> |
|-----------------|----------------------------------------------------------------------------------|
| Response        | ок                                                                               |
| Example         | << AT+SUBTPC=fsc/bw236/down,0<br>>> OK                                           |
| Descript<br>ion |                                                                                  |

## 2.3.25 AT+UNSUBTPC- Unsubscribe Topic

| Command         | AT+UNSUBTPC= <param/>                  |
|-----------------|----------------------------------------|
| Response        | ОК                                     |
| Example         | << AT+UNSUBTPC=fsc/bw236/down<br>>> OK |
| Descript<br>ion |                                        |

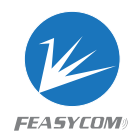

## 2.3.26 AT+MQTTSEND- Send MQTT Data

| Command         | AT+MQTTSEND= <param1>,<param2>,<param3><br/>Param1: Theme of publish<br/>Param2: QoS(0,1,2)<br/>Param3: Data content</param3></param2></param1> |
|-----------------|----------------------------------------------------------------------------------------------------|
| Response        | ОК                                                                                                    |
| Example         | << AT+MQTTSEND=fsc/bw236/up,0,3,abc<br>>> OK                                                                                                    |
| Descript<br>ion |                                                                                                    |

## 2.3.27 AT+MQTTMODE- Read/Write MQTT Mode

| Command         | Read Command<br>AT+MQTTMODE                               | Write Command<br>AT+MQTTMODE= <param/><br>Param: 0 Connect to a normal<br>MQTT server<br>Param: 1 Connect to Alibaba<br>Cloud platform<br>Param: 2 Connect to Tencent |
|-----------------|-----------------------------------------------------------|----------------------------------------------------------------------------------------------------|
|                 | NOTTHODE Design                                           |                                                                                                    |
| Response        | +MQTTMODE=Param<br>OK                                     | ОК                                                                                                    |
| Example         | << AT+MQTTMODE<br>>> +MQTTMODE=0<br>>> OK                 | << AT+MQTTMODE=1<br>>> OK                                                                                                    |
| Descript<br>ion | Module connects to different switching to different modes | cloud platforms in MQTT by                                                                                                    |

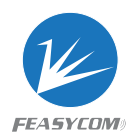

## Cloud platform (triad) Commands

## 2.3.28 AT+DEVNAME-Read/Write Device Name

| Command         | Read Command<br>AT+DEVNAME                    | Write Command<br>AT+DEVNAME= <param/> |
|-----------------|-----------------------------------------------|---------------------------------------|
| Response        | +DEVNAME=Param<br>OK                          | ОК                                    |
| Example         | << AT+DEVNAME<br>>> +DEVNAME=printer<br>>> OK | << AT+DEVNAME=printer<br>>> OK        |
| Descript<br>ion |                                               |                                       |

## 2.3.29 AT+PROKEY- Read/Write Product Key

| Command         | Read Command<br>AT+PROKEY                     | Write Command<br>AT+PROKEY= <param/> |
|-----------------|-----------------------------------------------|--------------------------------------|
| Response        | +PROKEY=Param<br>OK                           | ОК                                   |
| Example         | << AT+PROKEY<br>>> +PROKEY=a1jdkjfuh<br>>> OK | << AT+PROKEY=a1jdkjfuh<br>>> OK      |
| Descript<br>ion |                                               |                                      |

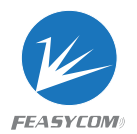

## 2.3.30 AT+DEVSECRET- Read/Write Device Secret

| Command         | Read Command<br>AT+DEVSECRET                             | Write Command<br>AT+DEVSECRET= <param/>    |
|-----------------|----------------------------------------------------------|--------------------------------------------|
| Response        | +DEVSECRET=Param<br>OK                                   | ОК                                         |
| Example         | << AT+DEVSECRET<br>>> +DEVSECRET=15kjdfydfhnflh<br>>> OK | <<<br>AT+DEVSECRET=15kjdfydfhnflh<br>>> OK |
| Descript<br>ion |                                                          |                                            |

## 2.3.31 AT+WLANC- Connect to The Cloud Platform

| Command         | AT+WLANC=4                                      |
|-----------------|-------------------------------------------------|
| Response        | ОК                                              |
| Example         | << AT+WLANC=4<br>>> OK                          |
| Descript<br>ion | Only valid when connected to the cloud platform |

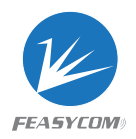

# 3.AT command usage example and flowc hart

## 3.1 TCP Server Application

Scenarios:

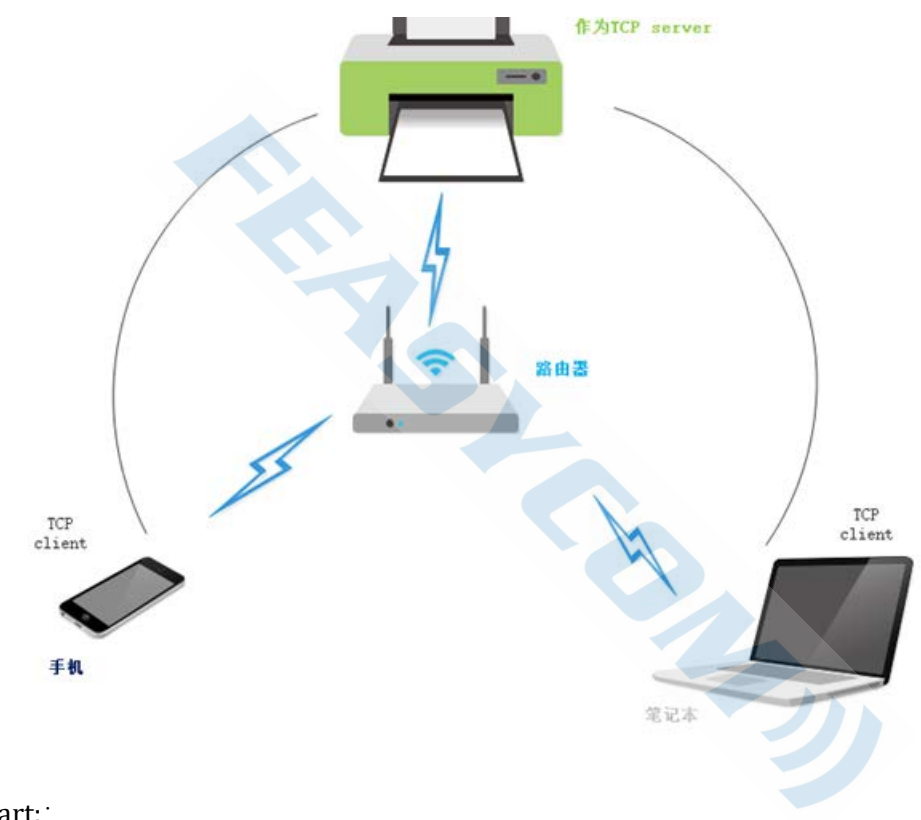

Flow chart::

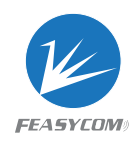

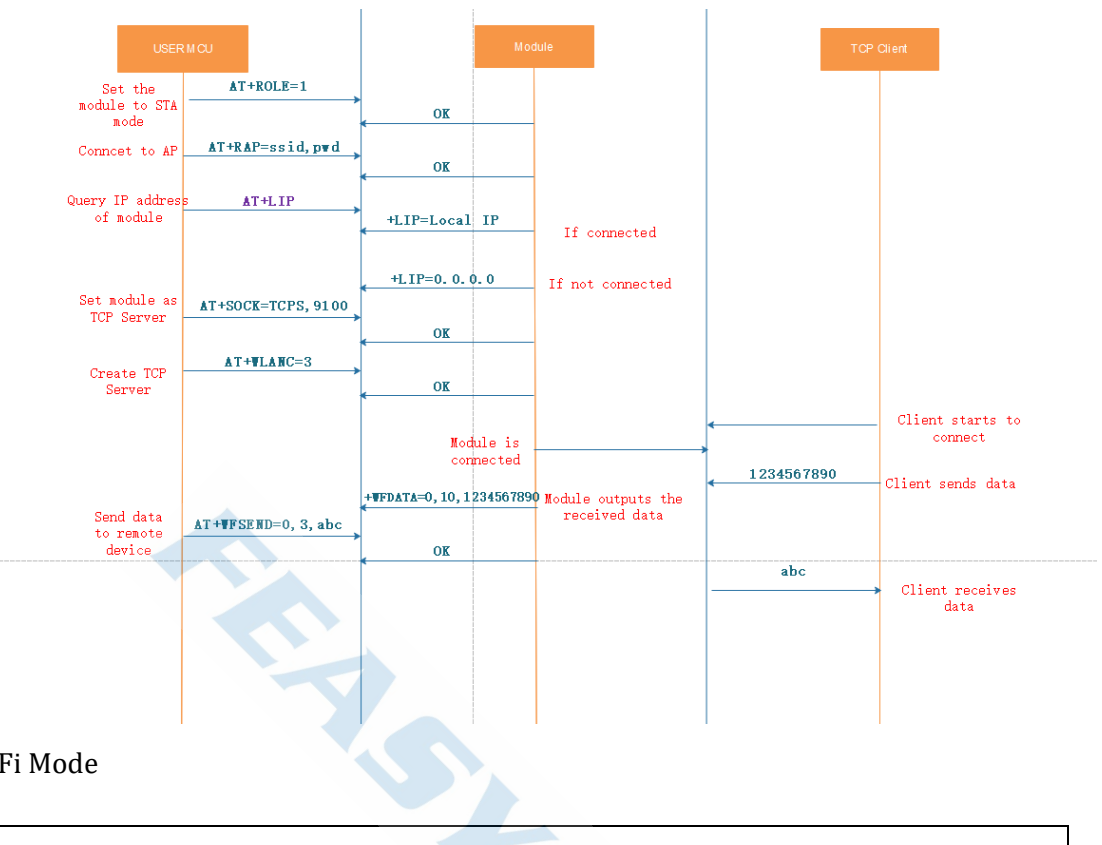

#### 1. Set Wi-Fi Mode

| AT+ROLE=1 |  |
|-----------|--|
| Response: |  |

ОК

2. Connect to hotspot:

AT+RAP=ssid,password

Response:

ОК

3. Read Module IP Address:

AT+LIP Response:

+LIP=192.168.0.97

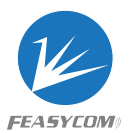

4. Set the module to TCP server, the port number is 9100

AT+SOCK=TCPS,9100

Response:

ОК

ОК

5. Module creates TCP server

| AT+WLANC=3 |  |
|------------|--|
| Response:  |  |
| ОК         |  |

6. Connect the PC and the module to the same hotspot, use network debugging tool on the PC, to be TCP client and connect with the module

| 🔄 创建连接 遂 创建服务器                                                                                                    | 8 E      | 計制服务器 😕 😣 😫                    | 连接 🗝 髯    | 全部断开            | 🕽 删除 💸 🛛 🖸  | 😹 📮         |          |
|----------------------------------------------------------------------------------------------------|----------|--------------------------------|-----------|-----------------|-------------|-------------|----------|
| 属性栏                                                                                                    | Ψ×       | 🚸 192.168.0.97:9 <sup>-</sup>  | 100 🔸 192 | .168.0.97:9100  | 🚸 192.168.0 | .97:9100    | 4 Þ ×    |
| <ul> <li>□-■ 客户端模式</li> <li>□-■ 192.168.0.97:910</li> <li>□-● 192.168.0.97:910</li> <li>□-● 192.168.0.97:910</li> </ul> | 00<br>00 | 目标IP:<br>192.168.0.97<br>目标端口: | 发送区       | □ 自动发送: □ 按16进制 | 间隔 100      | ms 发送<br>清空 | 停止<br>选项 |
| ■ 服务器模式                                                                                                    |          | 9100                           | 123456789 | 90              |             |             |          |

7. Receive data

| +WFDATA=0,10,1234567890 |
|-------------------------|
| +WFDATA=1,10,1234567890 |
| +WFDATA=2,10,1234567890 |

8. Send data

AT+WFSEND=0,3,abc

Response:

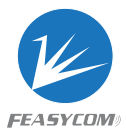

Description: To use data throughtput, send AT+TPMODE=1 before setting Wi-Fi mode.

## 3.2 TCP Client Application

Scenarios:

ОК

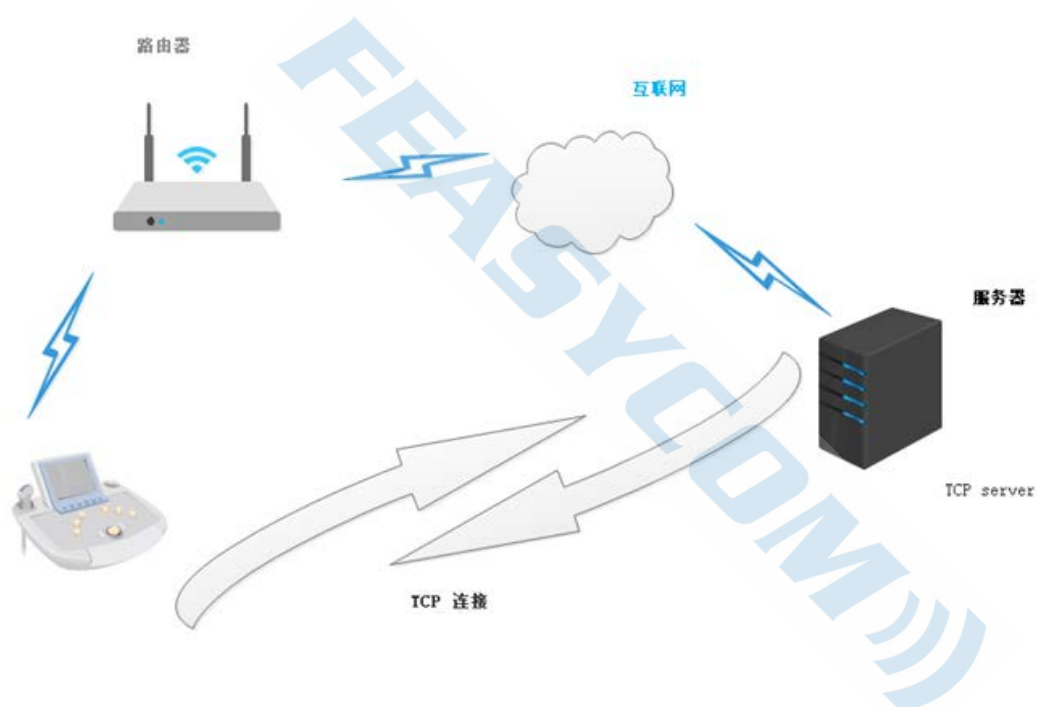

Flow chart::

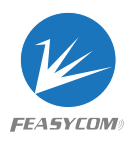

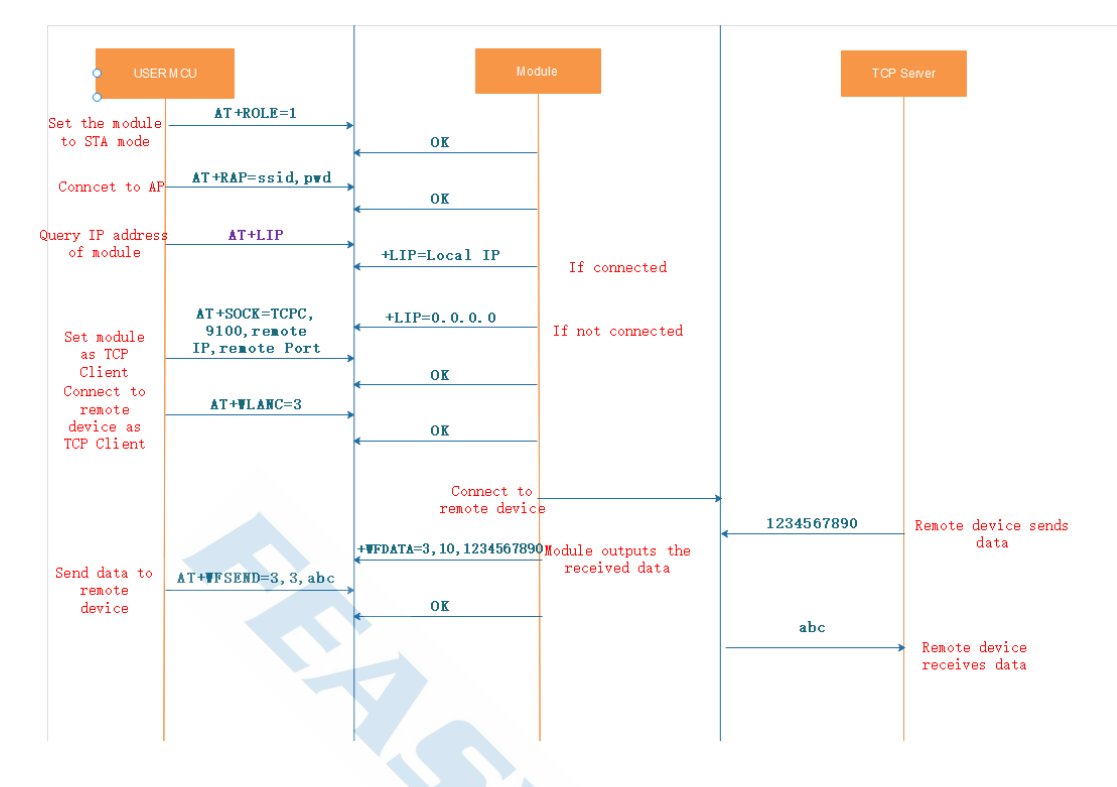

#### 1. Set Wi-Fi Mode

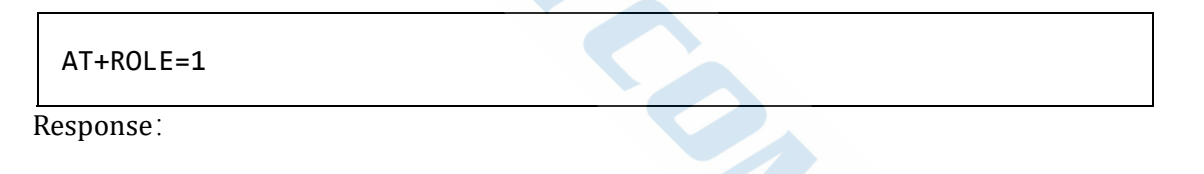

2. Connect to hotspot:

AT+RAP=ssid,password

Response:

ОК

3. Read Module IP Address:

AT+LIP

Response:

+LIP=192.168.0.97

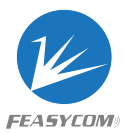

OK

4. Connect the PC and module to the same hotspot, use the network debugging tool on the PC to create a TCP server, for example, the IP is 192.168.0.79, and the port number is: 8080

5. Set the module as a TCP client, and configure the remote IP and port number

AT+SOCK=TCPC,9100,192.168.0.79,8080

Response:

ОК

6. The module set as a TCP client to initiate a connection to the remote

AT+WLANC=3

Response:

ОК

#### 7. Receive data

+WFDATA=3,10,1234567890

#### 8. Send data

AT+WFSEND=3,3,abc

Response:

OK

Description: To use data throughtput, send AT+TPMODE=1 before setting Wi-Fi mode.

3,

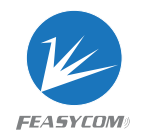

## **3.3 UDP Application**

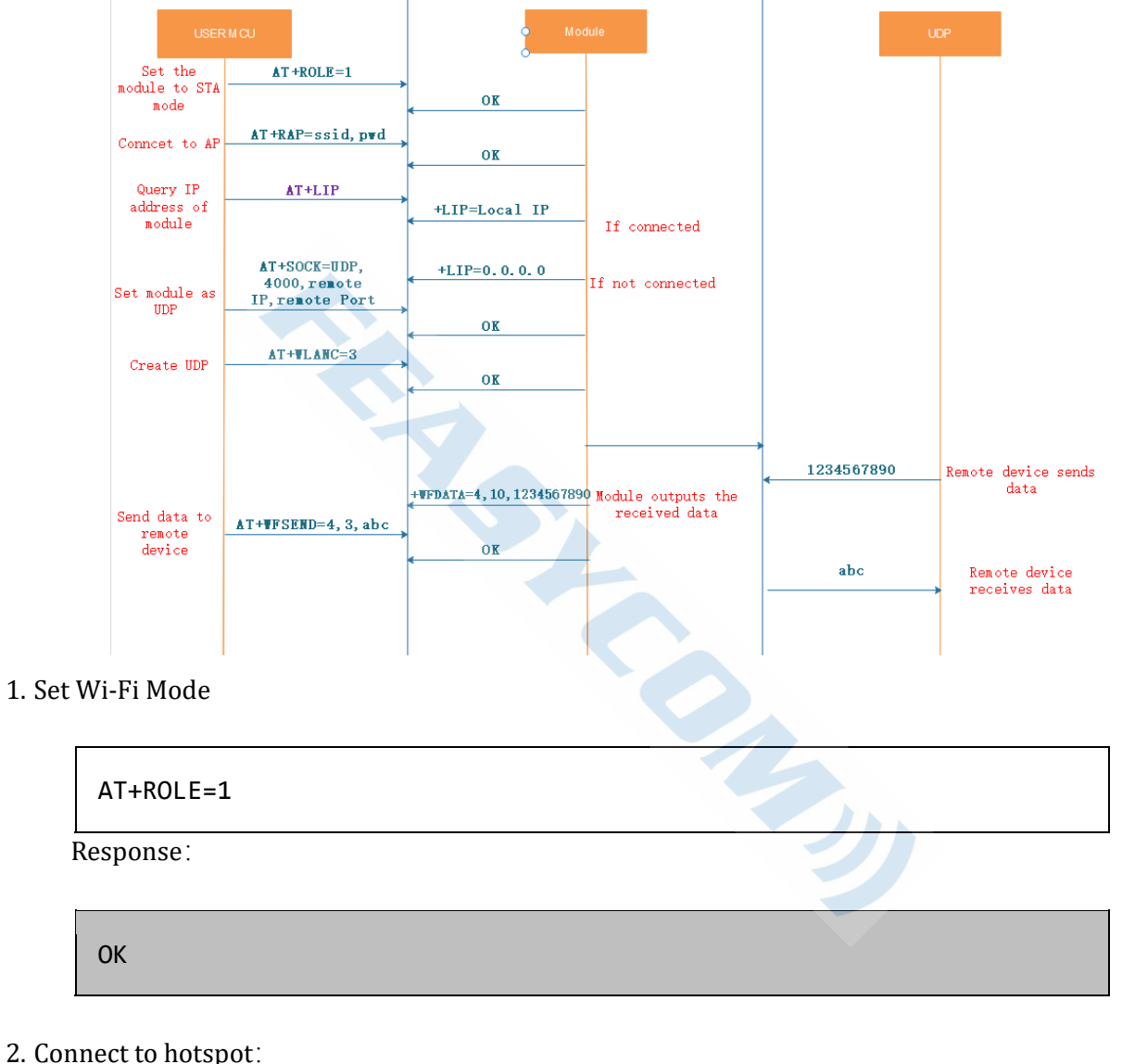

2. Connect to hotspot:

|   | AT+RAP=ssid,password |
|---|----------------------|
| ł | Response:            |

OK

3. Read Module IP Address:

AT+LIP

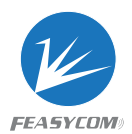

#### Response:

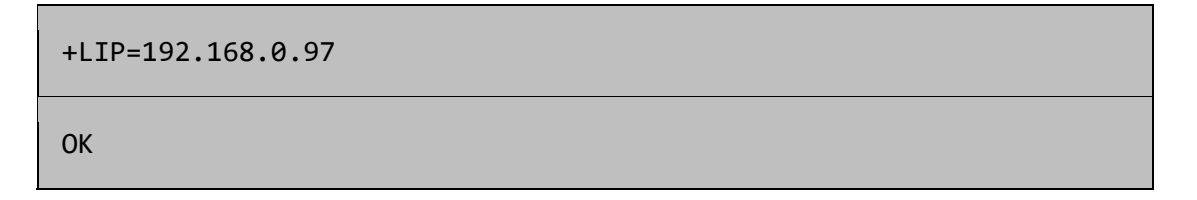

4. Connect the PC and module to the same hotspot, use the network debugging tool on the PC to create UDP, for example, the IP is 192.168.0.79, and the port number is: 8080
5. Set the module as UDP, and configure the remote IP and port number

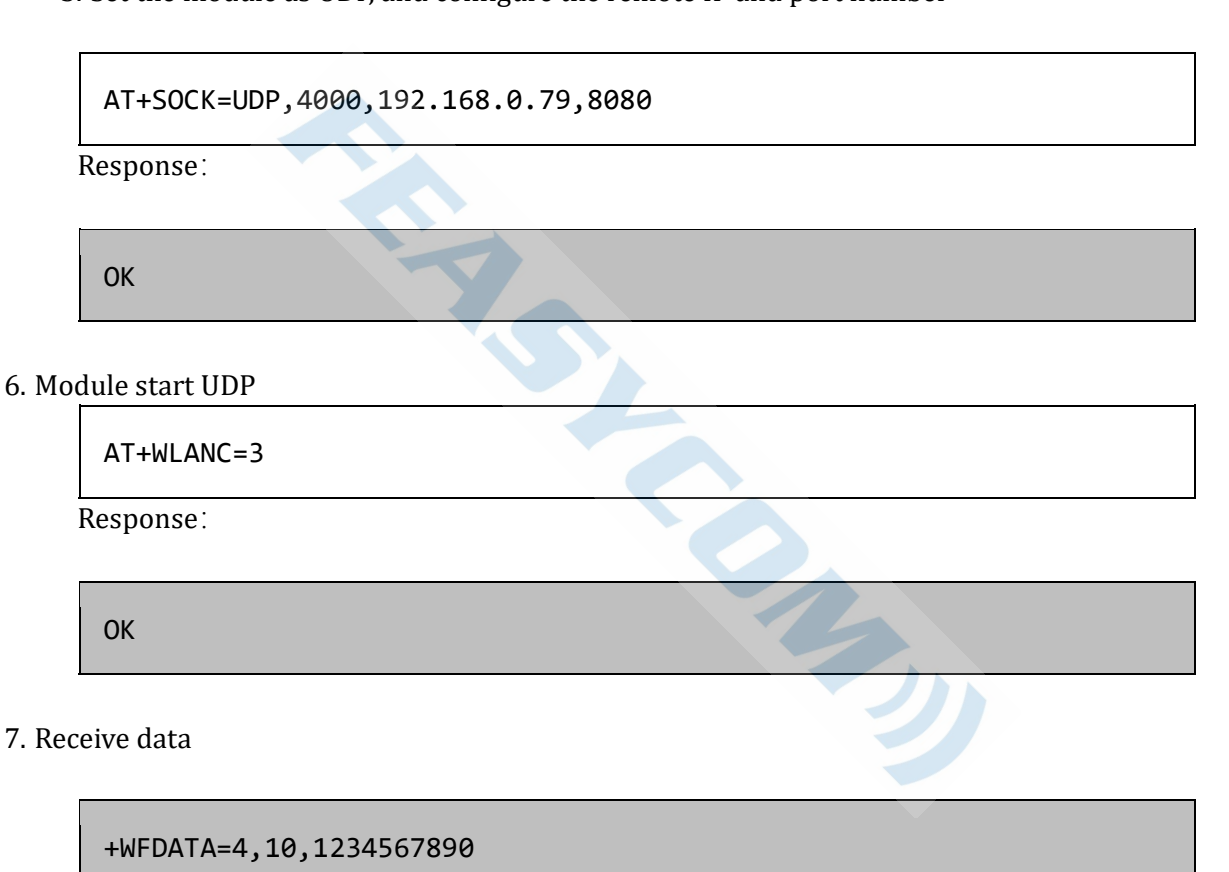

#### 8. Send data

AT+WFSEND=4,3,abc

Response:

ОК

Description: To use data throughtput, send AT+TPMODE=1 before setting Wi-Fi mode.

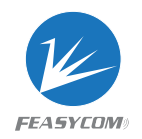

#### Set the module to STA mode AT +ROLE=1 OK AT +RAP=ssid, pwd Connect to AP OK Query IP addres of module AT+LIP +LIP=Local IP If connected +LIP=0.0.0.0 If not connected Set module to Aliyun mode AT+EQTTEODE=1 OK AT+DEVNAME=name Set device name OK AT+PROKEY=key Set product key OK AT+DEVSECRET=secret Set device OK secret AT +VLANC=4 Connect to Aliyun OK Connect to Aliyun Subscribe AT+SUBTPC=topic to the topic OK 1234567890 Data from Aliyun 1234567890 AT +MQTTSEND=topic Send data to cloud QoS, data

## 3.4 Alibaba Cloud Platform Application

1. Set Wi-Fi Mode

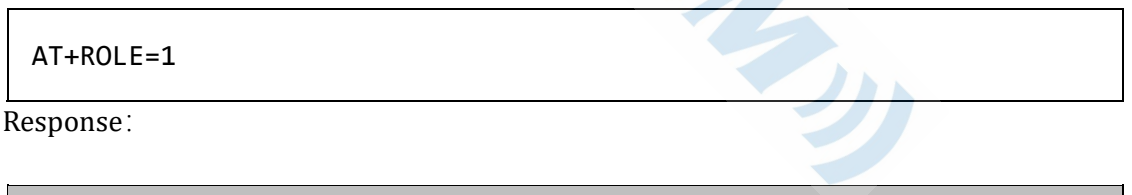

| OK |  |  |
|----|--|--|
|    |  |  |

2. Connect to hotspot:

|   | AT+RAP=ssid,password |
|---|----------------------|
| ] | Response:            |

ОК

3. Read Module IP Address:

AT+LIP

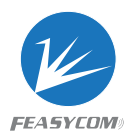

#### Response:

+LIP=192.168.0.97 OK

4. Set MQTTMODE to 1

| AT+MQTTMODE=1         |
|-----------------------|
| Response:             |
|                       |
| ОК                    |
| 5. Set Device Name    |
| AT+DEVNAME=printer    |
| Response:             |
|                       |
| ОК                    |
| 6. Set Product Key    |
| AT+PROKEY=a1JK0xBtGYW |
| Response:             |
|                       |

ОК

7. Set Device Secret

AT+DEVSECRET=15WwVf3CrcVClTYvL4kxl1E4fumUPwcE

Response:

ОК

8. Connect to Ali cloud

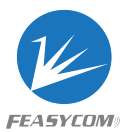

AT+WLANC=4

Response:

ОК

9. Subscribe to topics

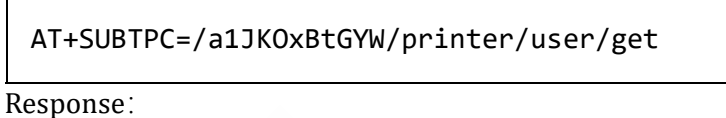

ОК

10. Receive data from the cloud platform

1234567890

11. Send data to the cloud platform

AT+MQTTSEND=/a1JKOxBtGYW/printer/user/get,0,abc

Response:

ОК

## 3.5 Enterprise router application

1. Enterprise router setting method

| AT+EAPMETHOD=2 |  |  |
|----------------|--|--|
| Response:      |  |  |
|                |  |  |

OK

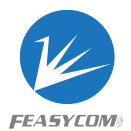

#### 2. Set router information

```
AT+EAPCFG=DD, feasycom, Administrator
```

Response:

OK

3. Set Wi-Fi Mode

AT+ROLE=1

Response:

ОК

4. Read Module IP Address:

AT+LIP

Response:

+LIP=192.168.0.97

ОК

## 3.6 Distribution network and air upgrade

## UART sending command mode

#### 1. Set Wi-Fi Mode

| AT+ROLE=1 |  |  |
|-----------|--|--|
| Response: |  |  |
| ОК        |  |  |

2. Connect to hotspot:

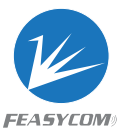

AT+RAP=ssid,password

Response:

ОК

3. Read Module IP Address:

AT+LIP Response:

4. Start to upgrade

AT+OTA=Feasycom\_V555(Firmware name)

Description: The firmware is on a specific server and is bound to the module. The server address can be changed according to customer needs.

Response:

ОК

Response:

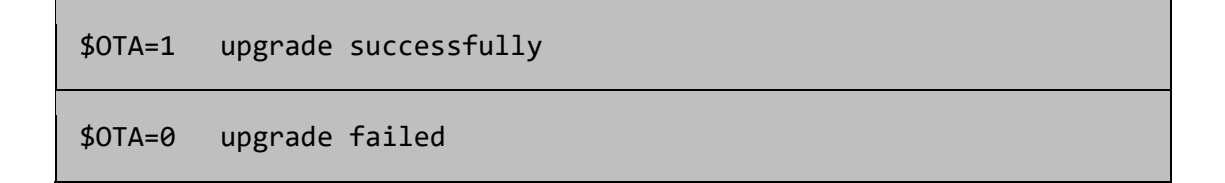

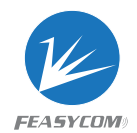

## Application method

- Download "FeasyWiFi" from Google Play 1.
- 2. Open it

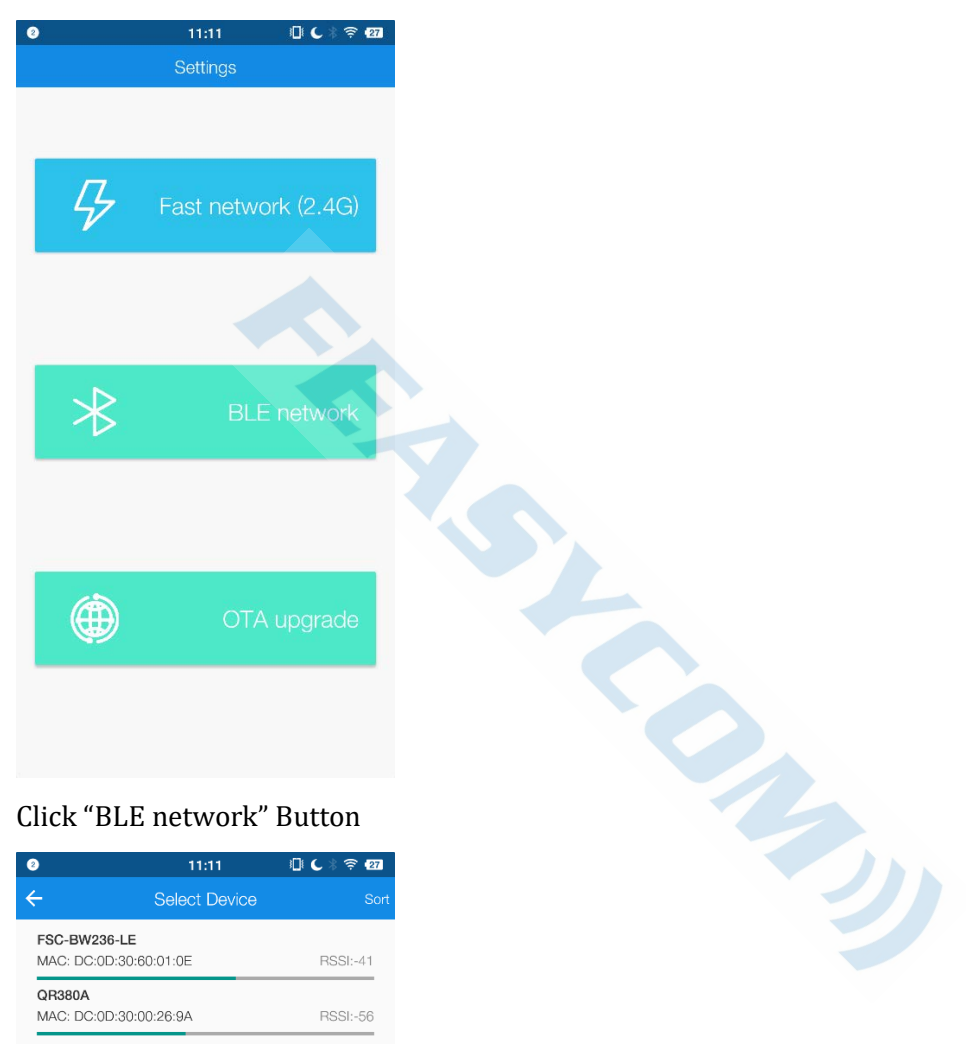

Click "BLE network" Button 3.

| 2                           | 11:11                  | 🗐 C 🖇 🤶 27 |
|-----------------------------|------------------------|------------|
| ÷                           | Select Device          |            |
| FSC-BW236-L<br>MAC: DC:0D:3 | LE<br>60:60:01:0E      | RSSI:-41   |
| QR380A<br>MAC: DC:0D:3      | 0:00:26:9A             | RSSI:-56   |
| unknow<br>MAC: 1D:25:B      | B:F5:78:F6             | RSSI:-60   |
| FSC-BT1006A<br>MAC: DD:0D:3 | -LE-0020<br>0:00:00:20 | RSSI:-62   |
| 836B_BLE<br>MAC: DD:0D:3    | 0:00:11:8C             | RSSI:-64   |
| BP104¥¥¥¥�<br>MAC: DC:0D:3  | 0:00:1E:C6             | RSSI:-68   |
| BP104B-23<br>MAC: DC:0D:3   | 0:00:04:7E             | RSSI:-69   |
| unknow<br>MAC: 75:04:1E     | 3:24:75:4B             | RSSI:-70   |
| unknow<br>MAC: 65:67:80     | ):8A:C9:DE             | RSSI:-70   |
| unknow<br>MAC: 62:A3:A:     | 2:AE:96:94             | RSSI:-71   |
| unknow<br>MAC: 64:A4:18     | 3:20:4A:D7             | RSSI:-71   |
| unknow<br>MAC: 31:E5:E9     | 9:1F:1F:64             | RSSI:-72   |
| unknow                      |                        |            |

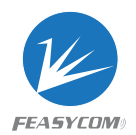

- 4. Connect the device to be upgraded
- 5. After entering the router and password to be connected, click "Configure" button.

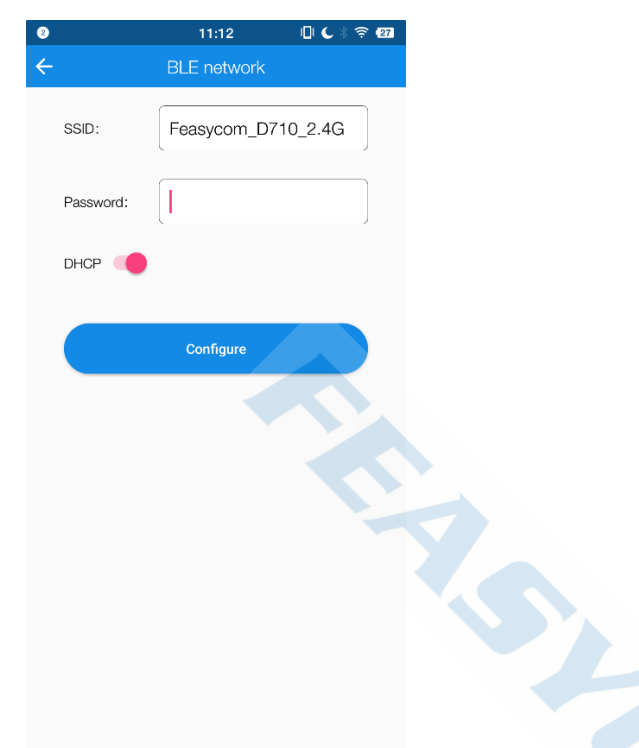

- 6. After the network configuration is successful, back to home page and click the "OTA upgrade " button.
- 7. Connect the device to be upgraded.
- 8. After entering the name of the firmware to be upgraded, click the "Upgrade" button.

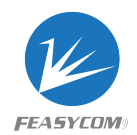

| 2 📖                                                             |               | 11:17    | 🛛 C 🕸 🛜 🛙 |   |  |  |  |  |
|-----------------------------------------------------------------|---------------|----------|-----------|---|--|--|--|--|
|                                                                 |               |          |           |   |  |  |  |  |
| Upgrade                                                         |               |          |           |   |  |  |  |  |
| Fe                                                              | Feasycom_V340 |          |           |   |  |  |  |  |
|                                                                 |               |          |           |   |  |  |  |  |
| Quer                                                            | У             |          |           |   |  |  |  |  |
|                                                                 | ry IP 192.    | 168.0.79 |           | l |  |  |  |  |
| FeasyWiFi is performing the upgrade, please wait a moment (41%) |               |          |           |   |  |  |  |  |
|                                                                 |               |          |           |   |  |  |  |  |
| <b>E</b>                                                        | Ø             | ٩        | 0 +       |   |  |  |  |  |
| +                                                               | 1             | 2        | 3 🛛       |   |  |  |  |  |
|                                                                 | 4             | 5        | 6         |   |  |  |  |  |
|                                                                 | 7             | 8        | 9         |   |  |  |  |  |
| +                                                               | -             | 0        |           |   |  |  |  |  |

#### Upgrade successfully 9.

| ~               | 4                           | 5          | 6                 |         |  |  |  |
|-----------------|-----------------------------|------------|-------------------|---------|--|--|--|
| T               | 7                           | 8          | 9                 |         |  |  |  |
| *               | -                           | 0          | •                 |         |  |  |  |
| Upgr            | ade su                      | ccessfu    | lly               |         |  |  |  |
| 2 📖             |                             | 11:18      | 0 C               | ê 🤶 🔁   |  |  |  |
| <del>&lt;</del> | C                           | DTA upgrac | le                |         |  |  |  |
| Upgi            | rade                        |            |                   |         |  |  |  |
| F               | easycom_V                   | 340        |                   | Ì       |  |  |  |
|                 | Upgrade                     |            |                   |         |  |  |  |
| Query           |                             |            |                   |         |  |  |  |
| Que             | ery IP 192.                 | 168.0.79   |                   | <i></i> |  |  |  |
|                 |                             |            |                   |         |  |  |  |
| U               | Jpgrade succ                | essful.    |                   |         |  |  |  |
| U               | Jpgrade succ                | essful.    | ок                |         |  |  |  |
|                 | Jpgrade succ                | vessful.   | ок                | +       |  |  |  |
| +               | Ipgrade succ                | vessful.   | ок<br>Э           | •       |  |  |  |
| +               | Jpgrade succ                | eessful.   | ок<br>З<br>6      | +       |  |  |  |
| + - % /         | Jpgrade succ<br>1<br>4<br>7 | eessful.   | ок<br>З<br>6<br>9 | •       |  |  |  |

## 3.7 Settings static IP

1. Set Wi-Fi Mode

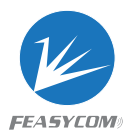

AT+ROLE=1

Response:

OK

2. Turn off dynamic IP mode

|          | AT+DHCP=0            |
|----------|----------------------|
| I        | Response:            |
|          | ОК                   |
| 3. Set : | static IP Address    |
|          | AT+SIP=192.168.0.222 |

Response:

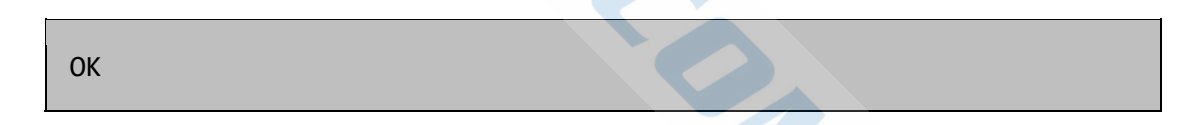

4. Connect to hotspot:

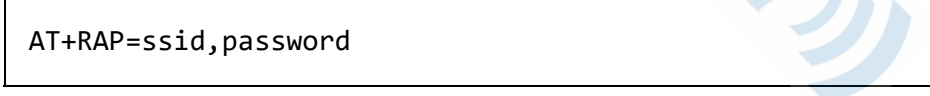

Response:

ОК

5. Read Module IP Address:

AT+LIP

Response:

+LIP=192.168.0.222

ОК

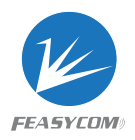

## 3.8 Switch from Throughput Mode to Command Mode

Scenario: When the module has established a Bluetooth or TCP connection and is in Throughput Mode, it needs to switch to command mode to read and write related parameters

1. UART sends the string "+++" to the module

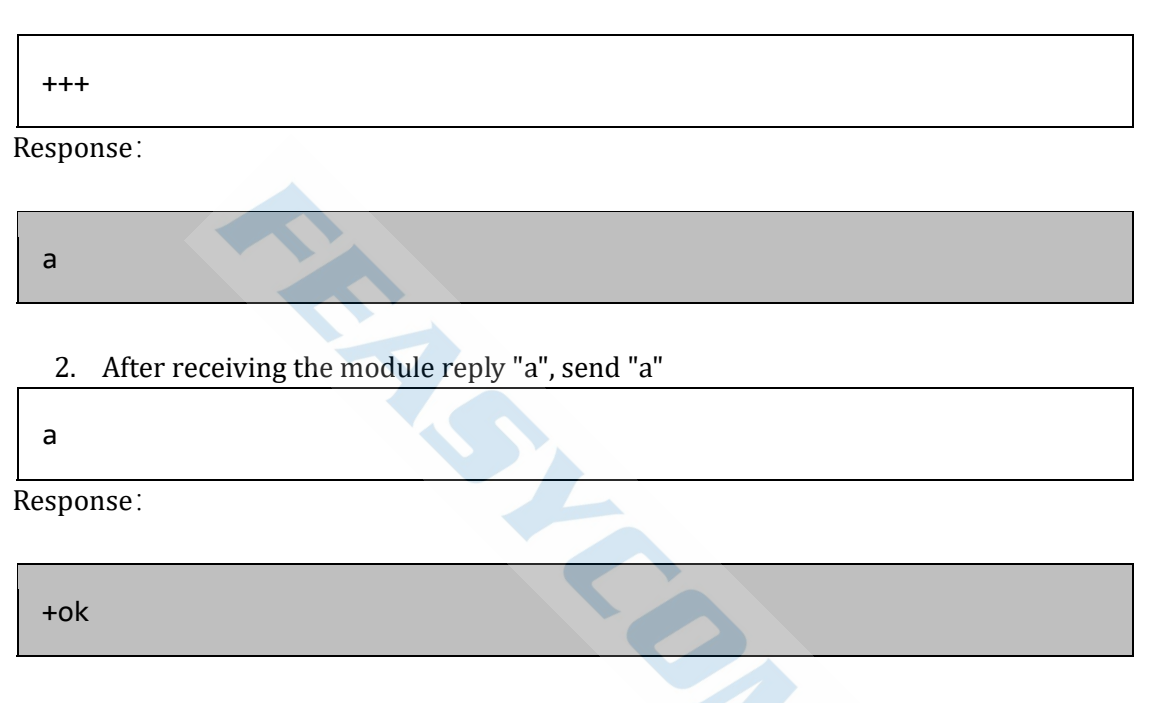

3. Received the module reply "+ok", the module has exited the Throughput Mode

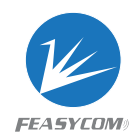

## 4. Indication

## 4.1 GPIO Indications

## 4.1.1 Bluetooth Pin

| <b>Pin 32</b> (Out put)<br>Low level<br>High level | Disconnected<br>Connected |
|----------------------------------------------------|---------------------------|
| 4.1.2 Wi-Fi Pin                                    |                           |
| <b>Pin 33</b> (Out put)<br>Low level<br>High level | Disconnected<br>Connected |
|                                                    |                           |
|                                                    |                           |